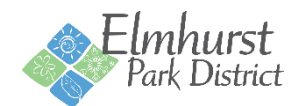

# **Online Registration Instructions**

In order to register online, you must have a username and password. If you have registered for a program, pool pass, Courts Plus membership or rented a facility since 2015; you already have an account with us.

## Forgot Username

If you have an account but have not registered online before or forgot your username, click <u>Forgot Username</u> and enter your account email address when requested. An email will then be sent to your email address with your user name.

## **Forgot Password**

If you have an account but have forgotten your password, click <u>Forgot Password</u> and enter your account email address when requested. An email will then be sent to your email address with a link to reset your password.

#### **Create New Account**

If you have not registered for a program, pool pass, Courts Plus membership or rented a facility since 2015; you must <u>Create an</u> <u>Account</u>. Activation of new accounts is immediate, but new accounts are designated as Non-Resident and receive Non-Resident Fees. In order to receive Resident Rates, proof of residency must be provided at the Wagner Community Center or Courts Plus

# Logging In

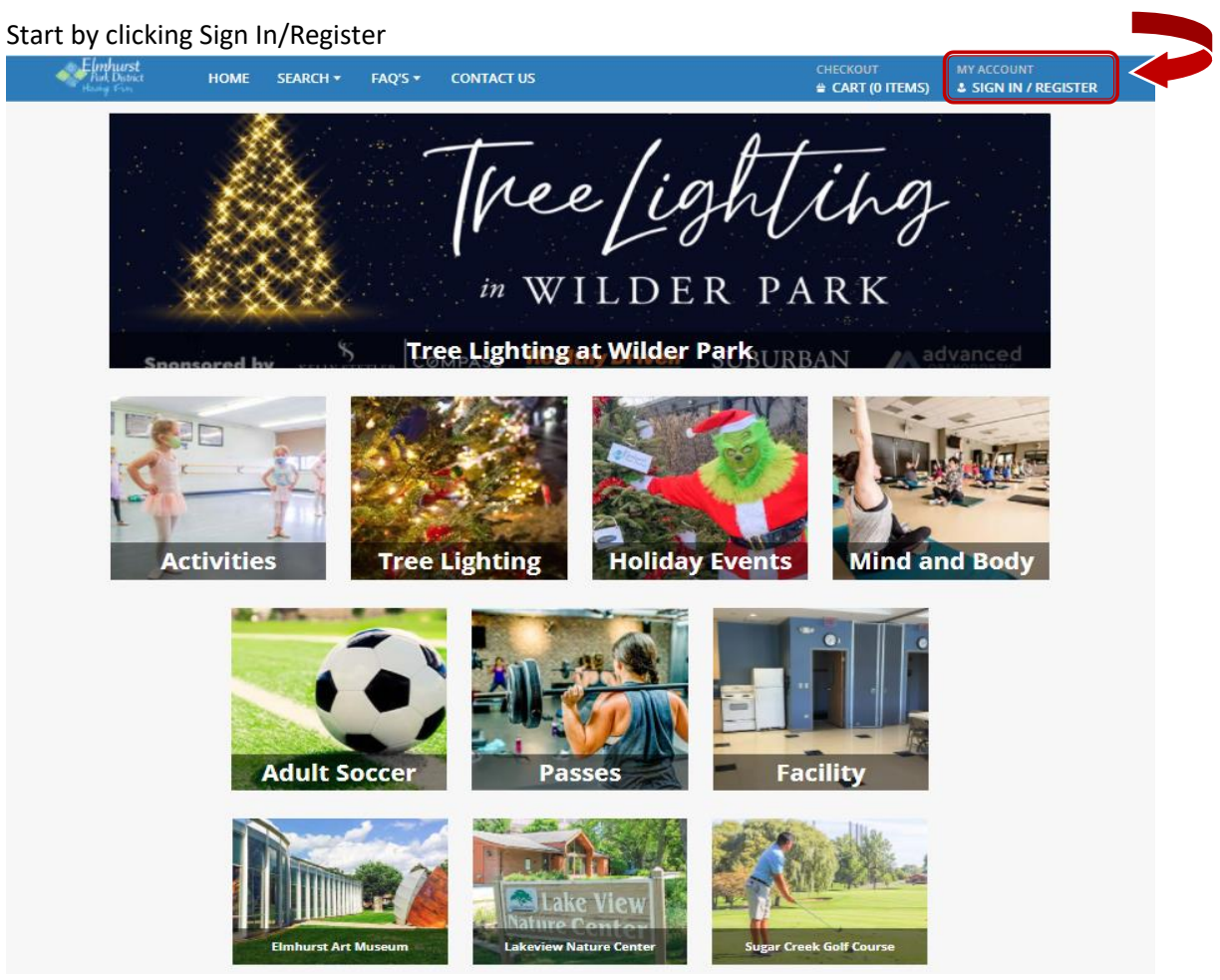

## Complete the Login information and click Login

| Web Login                                                                  |                    |
|----------------------------------------------------------------------------|--------------------|
| WebTrac Login                                                              |                    |
| Username *                                                                 | Type your Username |
| Password *                                                                 | Type your Password |
| Login                                                                      | Select Log in      |
| Forgot Username?<br>Forgot Password?<br>Don't have an account? Sign Up Now |                    |

# **My Account**

Once logged in, you can go to My Account by clicking on your name. Here you can update your household information, check your purchase history, print your childcare tax receipt and other reports, or change you login information.

| Park District<br>Having Fim | HOME | SEARCH 🔻       | FAQ'S 🔻  | CONTACT US          | CHECKOUT<br><mark>⇔ CART (0 ITEMS)</mark> | MY ACCOUNT<br>TESTER - WEB #25883 |  |
|-----------------------------|------|----------------|----------|---------------------|-------------------------------------------|-----------------------------------|--|
| My Account                  |      | History & B    | alances  | Reports             |                                           |                                   |  |
| Update Household            |      | My History     |          | Household Roster    |                                           |                                   |  |
| Account Settings            |      | Current Balar  | nces     | Household Calendar  |                                           |                                   |  |
| Logout                      |      | Pay Account E  | Balances | Member Visit Report |                                           |                                   |  |
|                             |      | Add Credit     |          | Reprint A Receipt   |                                           |                                   |  |
|                             |      | Add To Gift Ca | ard      | Childcare Statement |                                           |                                   |  |

# Search Tab

The search tab contains quick links to register for activities or do an activity search, reserve facilities, etc. These Links are subject to change.

| Activities          | Memberships       | Facilities        | Special Events / Drop Ins     | Merchandise & Services |  |
|---------------------|-------------------|-------------------|-------------------------------|------------------------|--|
| Activity Search     | Membership Search | Facility Search   | Tree Lighting - Tree Purchase | Merchandise Search     |  |
| Program Code Search |                   | Facility Calendar | Adult Soccer Drop In          | Service Search         |  |
|                     |                   | Hub Reservations  |                               | Make A Donation        |  |
|                     |                   |                   |                               |                        |  |

# **Activities Tab**

The Activities Tab includes an Activity Search quick link to take you to the Activity Search Page. You can also click Program Code Search to search by a specific Activity Code.

You can also click the Activities Tile on the Main Page.

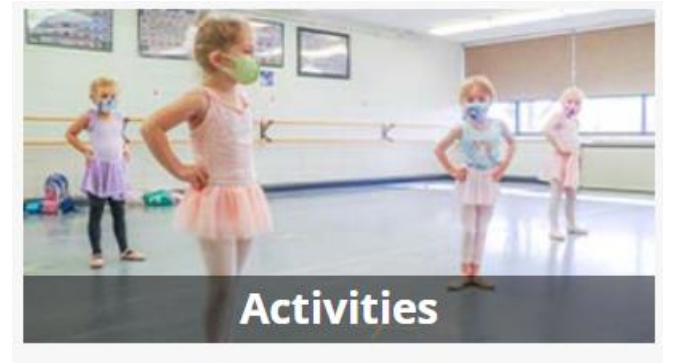

# **Activity Search Page**

Here you can do a keyword search or search by activity code (listed in our brochure).

| Rark District HOME                                                               | SEARCH + FAQ'S + CONTACT US                                                                                                    | CHECKOUT<br># CART (0 ITEMS)                                         | MY ACCOUNT<br>LESTER - WEB #25883 -                          |
|----------------------------------------------------------------------------------|----------------------------------------------------------------------------------------------------|----------------------------------------------------------------------|--------------------------------------------------------------|
| • Program Type (1)                                                               | WebTrac Activity Search                                                                                                    |                                                                      |                                                              |
| Adult Special In     Courts Plus Visits     Dance     Early Childhood     Events | Search Results<br>Display Option: Detail Y                                                                                                    |                                                                      | Showing results 1-2 of 2                                     |
| Fitness Select All Clear Selection                                               | Recreating the Masters - <i>RF01309</i><br>Art schools have for many years encouraged students to copy the works of other artiused. We will be doing the same! Everyone can do this and you will amaze yourself! W | sts as a way to experience the<br>Ve will be working in acrylics,    | Continues and colors they                                    |
| • Subtype (0)                                                                    | Recreating the Masters - <i>RF01310</i>                                                                                                    |                                                                      |                                                              |
| <ul> <li>Program Code</li> </ul>                                                 | Art schools have for many years encouraged students to copy the works of other art<br>used. We will be doing the same! Everyone can do this and you will amaze yourself! V                                         | sts as a way to experience the<br>Ve will be working in acrylics, or | techniques and color they<br>n canvas. All materials will be |
| • Age (0)                                                                        |                                                                                                    |                                                                      |                                                              |
| Keyword Search                                                                   | Click on the activity description to view the                                                                                                    | e Class Sections.                                                    |                                                              |
| Keyword Search<br>Option                                                         |                                                                                                    |                                                                      |                                                              |
| Match One 🔹                                                                      |                                                                                                    |                                                                      |                                                              |
| Show Sections with<br>X Spots Available?                                         | If you landed on this page from a qu                                                                                                    | iick link and want                                                   |                                                              |
| Search<br>Reset                                                                  | to search for another activity, click t<br><b>Reset</b> button to clear your previous<br>fresh.                                                                                                    | ne<br>filters and start                                              |                                                              |
|                                                                                  |                                                                                                    |                                                                      |                                                              |

To register for the activity you want, click the box to the left and it will be added to your Selected Items at the bottom of the screen

| CLIOITS       |                                 |                                                      |                                                                                                    |                                                                                                    |                                                                                                    |                                                                                                    |                                                                                                    | -                                                                                                    |                                                                                                    |
|---------------|---------------------------------|------------------------------------------------------|----------------------------------------------------------------------------------------------------|----------------------------------------------------------------------------------------------------|----------------------------------------------------------------------------------------------------|----------------------------------------------------------------------------------------------------|----------------------------------------------------------------------------------------------------|----------------------------------------------------------------------------------------------------|----------------------------------------------------------------------------------------------------|
| Activity<br># | Description                     | Availability                                         | Dates                                                                                                    | Times                                                                                                    | Days                                                                                                    | Location                                                                                                    | Ages                                                                                                    | Fees: R/NR or<br>M/NM                                                                                                    | Info                                                                                                    |
| RF01309-      | Recreating the Masters          |                                                      | 11/08/2021                                                                                                    | 9:30 am                                                                                                    |                                                                                                    | Wilder                                                                                                    | 18                                                                                                    | faa aa/far aa                                                                                                    | line Deteile                                                                                                    |
| 01            | - Sunset                        | Available                                            | -11/08/2021                                                                                                   | -11:30 am                                                                                                    | м                                                                                                    | Mansion                                                                                                    | and<br>up                                                                                                    | \$20.00/\$25.00                                                                                                    | Item Details                                                                                                    |
|               | Activity<br>#<br>RF01309-<br>01 | Activity<br># Description<br>RF01309-<br>01 - Sunset | Activity<br># Description Availability<br>RF01309-<br>01 Recreating<br>the Masters<br>- Sunset<br>• Available | Activity<br>#DescriptionAvailabilityDatesRF01309-<br>01Recreating<br>the Masters<br>- Sunset• Available11/08/2021<br>-11/08/2021 | Activity<br>#     Description     Availability     Dates     Times       RF01309-<br>01     the Masters<br>- Sunset     • Available     11/08/2021<br>-11/08/2021     9:30 am<br>-11:30 am | Activity<br>#DescriptionAvailabilityDatesTimesDaysRF01309-<br>01the Masters<br>- Sunset• Available11/08/2021<br>-11/08/20219:30 am<br>-11:30 amM | Activity<br>#DescriptionAvailabilityDatesTimesDaysLocationRF01309-<br>01the Masters<br>- Sunset• Available11/08/2021<br>-11/08/20219:30 am<br>-11:30 amMWilder<br>Mansion | Activity<br>#DescriptionAvailabilityDatesTimesDaysLocationAgesRF01309-<br>01the Masters<br>- Sunset• Available11/08/2021<br>-11/08/20219:30 am<br>-11:30 amMWilder<br>Mansion18<br>and<br>up | Activity<br>#       Description       Availability       Dates       Times       Days       Location       Ages       Fees: R/NR or<br>M/NM         RF01309-<br>01       the Masters<br>- Sunset       • Available       11/08/2021<br>-11/08/2021       9:30 am<br>-11:30 am       M       Wilder<br>Mansion       18<br>and<br>up       \$20.00/\$25.00 |

Once you have all the activities showing at the bottom, click Add to Cart.

\*Adding items to <u>Selected Items</u> does NOT reserve a spot in a program. You must complete the checkout and payment process to reserve a spot in a program.

The family member selection screen will appear. Select the member of your household that will be participating in each activity and click continue.

| ecreating the Masters - Sunset Winter (RF01309-01) Recreating the Masters - Sunset Winter (RF01309-01) |
|----------------------------------------------------------------------------------------------------|
| ecreating the Masters - Sunset Winter (RF01309-01)                                                     |
|                                                                                                    |
|                                                                                                    |

Answer any required questions and then click the box to agree to the waiver and continue.

|   | Please read this form carefully and be aware that in signing up and participating in the programs listed on this form, you will be expressly<br>assuming the risk and legal liability and waiving and releasing all claims for injuries, damages or loss which you or your minor child/ ward<br>might sustain as a result of participating in any and all activities connected with and associated with these programs (including transportation<br>services and vehicle operations, when provided). I recognize and acknowledge there are certain risks of physical injury to participants in these<br>programs, and I voluntarily agree to assume the full risk of any and all injuries, damages or loss, regardless of severity, that my minor<br>child/ward or I may sustain as a result of said participation. I further agree to waive and relinquish all claims I or my minor child/ward may<br>have (or accrue to me or my child/ward) as a result of participating in these programs against the Elmhurst Park District, including its officials,<br>agents, volunteers and employees. |
|---|----------------------------------------------------------------------------------------------------|
|   | I have read and fully understand the above important information, warning of risk, assumption of risk and waiver and release of all claims. If registering on-line or via fax, my on-line or facsimile signature shall substitute for and have the same legal effect as an original signature.                                                                                                    |
| > | at (630) 993- 8901.                                                                                                    |
|   |                                                                                                    |

The activity will now be in our shopping cart. From here, you can continue shopping (which will take you back to your last search page), Remove an item, Pay Account Balances, Make a Donation (if applicable) or Proceed to Checkout.

| Shopping Cart |                                                                |      |            |
|---------------|----------------------------------------------------------------|------|------------|
|               | Description                                                    | Name | Total Fees |
| Remove        | Recreating the Masters - Sunset Winter (RF01309-01) (Enrolled) | Jane | \$ 25.00   |
|               | Grand Total Fees Due                                           |      | \$ 25.00   |
|               | Total Old Balances Not in Shopping Cart                        |      | \$ 0.00    |

If you have a credit or an overdue outstanding balance on your account, it will be applied to the balance at checkout.

If you have an Elmhurst Park District Gift Card, a payment punch cards, or coupons choose the appropriate Type as your form of additional payment. This will bring up any applicable options that will need to entered (Coupon Code, Select Punch Pass) be applied. Click Apply.

| Summary of Charges                              |                                                          |       |
|-------------------------------------------------|----------------------------------------------------------|-------|
| New Charges In Shopping Cart:                   | \$ 25.00                                                 |       |
| Old Balances In Shopping Cart:                  | \$ 0.00                                                  |       |
| Total Balance for household:                    | \$ 25.00                                                 |       |
| Amount To Be Paid Today:                        | \$ 25.00                                                 |       |
| The Following Information is Required t         | Complete Your Transaction                                |       |
| Using This Payment Method: *                    |                                                          |       |
| Online Credit Card Payment                      |                                                          | •     |
| Apply Coupon/Gift Certificate/Punch Pa          | nent/Reward/Scholarship                                  |       |
|                                                 | Type Code                                                |       |
|                                                 | Coupon 🔻                                                 | Apply |
| Billing Information                             |                                                          |       |
| First Name: *                                   |                                                          |       |
| Jane                                            |                                                          |       |
| Last Name: *                                    |                                                          |       |
| Tester - Web                                    |                                                          |       |
| Home Phone w/area code: *                       |                                                          |       |
| (630) 993-8900                                  |                                                          |       |
| Email: *                                        |                                                          |       |
| jdoe@epd.org                                    |                                                          |       |
| Re-Enter Email:                                 |                                                          |       |
| jdoe@epd.org                                    |                                                          |       |
|                                                 |                                                          |       |
| dials (Caration of the initiate the second set) | thorization process and generate a confirmation receipt. |       |

Verify your billing Information and click Continue to initiate the payment process.

## **Credit Card Payment**

Enter the Name on the Credit Card, credit card number, Expiration Date, CVV Code (# on back of card), and Billing Street Address and Zip Code in the required fields.

| First Name: *             | Jane         |  |
|---------------------------|--------------|--|
| Last Name: *              | Tester-Web   |  |
| Home Phone w/area code: * | 6309938900   |  |
| Email: *                  | jdoe@epd.org |  |
| Re-Enter Email:           | jdoe@epd.org |  |
| ayment Information        |              |  |
| Name on Card *            |              |  |
| Credit Card Number *      |              |  |
| Expiration Month *        | 01 ~         |  |
| Expiration Year *         | 2021 ~       |  |
| CVV *                     |              |  |
| Billing Street Address *  |              |  |
| Billing Zip Code *        |              |  |
|                           |              |  |

Click Continue to process payment authorization and generate your receipt

## Your registration is complete if you receive the below page.

| Your Online transaction is complete. Please select a                                                 | an option below to continue.                                                                                                    |  |  |  |  |
|----------------------------------------------------------------------------------------------------|----------------------------------------------------------------------------------------------------|--|--|--|--|
| View Confirmation Receipt (in .PDF format)                                                           |                                                                                                    |  |  |  |  |
| All receipts are in .PDF format and require Adobe F                                                  | Reader. Your browser must allow pop-ups to view receipts correctly.                                                                                                    |  |  |  |  |
| Click here to download free Adobe Reader software from Adobe.com.                                    |                                                                                                    |  |  |  |  |
| Email confirmation sent to: *                                                                        | jdoe@epd.org                                                                                                    |  |  |  |  |
| Submit                                                                                               |                                                                                                    |  |  |  |  |
| Your Confirmation Receipt was sent to the above e<br>To avoid email being marked as spam, add elmhur | Your Confirmation Receipt was sent to the above email. If you would like to send it to a different address, enter in a new email and click Submit.<br>To avoid email being marked as spam, add elmhurstparkdistrict@rectrac.com to your contact list. |  |  |  |  |
| Continue Shopping Logout                                                                             |                                                                                                    |  |  |  |  |